## How to change settings on Internet Explore

Step 1: Click the Settings and more (Alt+F) on the top right hand corner of your browser and select Settings.

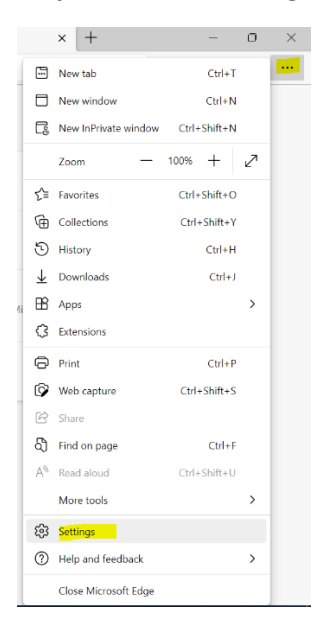

Step 2: From the Settings menu on the left, select Downloads.

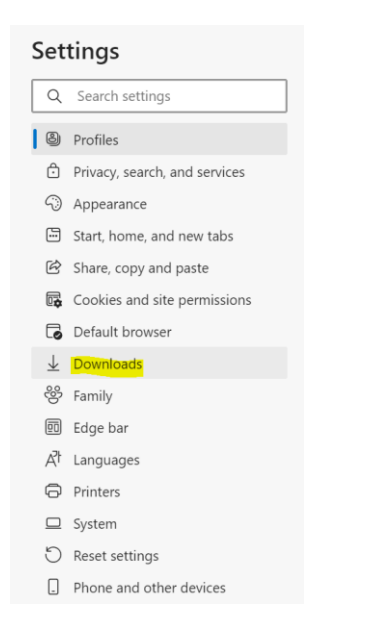

Step 3: From the Downloads menu, turn off the Open Office files in the browser option.

| Downloads                                                                                                    |        |
|----------------------------------------------------------------------------------------------------|--------|
| Location<br>C:\Users\julieta.rhea\Downloads                                                                                                    | Change |
| Ask me what to do with each download<br>Always ask me if I want to save a file or open it without saving                                                                                        | •      |
| Open Office files in the browser<br>If this setting is on. Office files (presentations, spreadsheets, documents) will open automatically in Microsoft Edge instead of downloa<br>to your device | ding   |
| Show downloads menu when a download starts<br>Turning off this setting can make it harder to know when a file starts downloading                                                                |        |